| Entity: TEST ENTITY (FAIRFAX, VA) | User: testuser001                                                                                                    |
|-----------------------------------|----------------------------------------------------------------------------------------------------|
| ENROLL SUBJECT                    | Public Burden Statement                                                                                                    |
|                                   | OMB # 0915-0126 expiration date MM/DD/YY                                                                                                    |
| 1. Subject Information            | <u>Public Burden Statement:</u> An agency may not conduct or sponsor, and a person<br>is not required to respond to, a collection of information unless it displays a<br>currently valid OMB control number. The OMB control number for this project is                                                                         |
| PI                                | 0915-0126. Public reporting burden for this collection of information is estimated to average 25 minutes to complete this form, including the time for reviewing instructions, searching existing data sources, and completing and reviewing the collection of information. Send comments regarding this burden estimate or any |
| Personal Infor                    | other aspect of this collection of information, including suggestions for reducing<br>this burden, to HRSA Reports Clearance Officer, 5600 Fishers Lane,<br>Room 14N-39, Rockville, Maryland, 20857.                                                                                                    |
| Last Name                         |                                                                                                    |
| Last Name                         | Close                                                                                                    |
| + Additional nam                  | e (e.g. maiden name)                                                                                                    |

Sign Out

NATIONAL PRACTITIONER DATA BANK

Public burden statement

ponse.

Suffix (Jr, III)

| Entity: TEST ENTITY | (FAIRFAX, VA) | User: testuser001 |
|---------------------|---------------|-------------------|
|---------------------|---------------|-------------------|

Sign Out

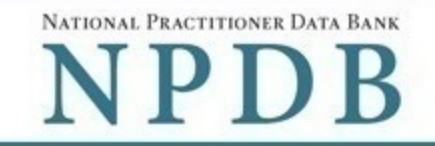

| Public  | hurdon | statement |
|---------|--------|-----------|
| I UDIIC | Duruch | Statement |

| Please fill out as                                                                                                    | much information as possi                                                | ble to ensure a timely and a | ccurate response. |
|----------------------------------------------------------------------------------------------------|--------------------------------------------------------------------------|------------------------------|-------------------|
| Personal Informati                                                                                                    | on                                                                       |                              |                   |
| Last Name                                                                                                    | First Name                                                               | Middle Name                  | Suffix (Jr, III)  |
| Last Name                                                                                                    | First Name                                                               | Middle Name                  | Suffix            |
| + Additional name (e.                                                                                                    | g. maiden name)                                                          |                              |                   |
| Gender                                                                                                    |                                                                          |                              |                   |
| O Male O Femal                                                                                                    | e O Unknown                                                              |                              |                   |
|                                                                                                    |                                                                          |                              |                   |
| Birthdate                                                                                                    |                                                                          |                              |                   |
| Birthdate<br>MM-DD-YYYY<br>Home Address/Ad                                                                                                    | dress of Record                                                          |                              |                   |
| Birthdate<br>MM-DD-YYYY<br>Home Address/Ad<br>Country                                                                                                  | dress of Record                                                          |                              |                   |
| Birthdate<br>MM-DD-YYYY<br>Home Address/Ad<br>Country<br>United States                                                                                 | dress of Record                                                          | •                            |                   |
| Birthdate<br>MM-DD-YYYY<br>Home Address/Ad<br>Country<br>United States<br>Address Entering a                                                           | dress of Record                                                          | •                            |                   |
| Birthdate<br>MM-DD-YYYY<br>Home Address/Ad<br>Country<br>United States<br>Address Entering a<br>Address                                                | dress of Record                                                          | ×                            |                   |
| Birthdate<br>MM-DD-YYYY<br>Home Address/Ad<br>Country<br>United States<br>Address Entering a<br>Address Line 2                                         | dress of Record                                                          |                              |                   |
| Birthdate<br>MM-DD-YYYY<br>Home Address/Ad<br>Country<br>United States<br>Address Entering a<br>Address Line 2<br>Apt, Floor, Room, Su                 | dress of Record<br>a military address?                                   |                              |                   |
| Birthdate<br>MM-DD-YYYY<br>Home Address/Ad<br>Country<br>United States<br>Address Entering a<br>Address Line 2<br>Apt, Floor, Room, Su<br>City         | dress of Record<br>a military address?<br>ite, etc. (Optional)<br>State  |                              |                   |
| Birthdate<br>MM-DD-YYYY<br>Home Address/Ad<br>Country<br>United States<br>Address Entering a<br>Address Line 2<br>Apt, Floor, Room, Su<br>City<br>City | dress of Record<br>a military address?<br>iite, etc. (Optional)<br>State |                              |                   |

### Work Information

□ Use our information as the practitoner's work information.

### **Organization Name**

Organization Name

### **Organization Type**

Other Type - Not Classified, Specify

### **Organization Description**

Organization Description

### Country

United States

#### Address Entering a military address?

Address

### Address Line 2

Apt, Floor, Room, Suite, etc. (Optional)

| City  | State |
|-------|-------|
| City  |       |
| ZIP   |       |
| ZIP 🕜 |       |

### Profession and Licensure

| Profession or Field of Licensure                                                                | Specialty                                      |        |
|-------------------------------------------------------------------------------------------------|------------------------------------------------|--------|
|                                                                                                 | Select One                                     | ~      |
| <ul> <li>Does the subject have a license for the</li> <li>Yes</li> <li>No / Not sure</li> </ul> | selected profession or field of licer          | nsure? |
| Does the subject have a license for the • Yes O No / Not sure License Number                    | selected profession or field of licer<br>State | nsure? |

### Professional Schools Attended

Schools or institutions subject attended for their professional degree, training or certification (e.g., medical school, certification program)

### Identification Numbers

### SSN or ITIN (Social Security Number or Individual Taxpayer Identification Number)

SSN or ITIN

+ Additional SSN or ITIN

### NPI (National Provider Identifier)

For the fastest query response, add the practitioner's NPI number if you know it.

NPI

+ Additional NPI

### DEA (Drug Enforcement Agency) Number

DEA

+ Additional DEA

☑ Does the subject have an FEIN or UPIN identification number?

### FEIN (Federal Employer Identification Number)

FEIN

+ Additional FEIN

### **UPIN (Unique Physician Identification Numbers)**

UPIN

+ Additional UPIN

### Type of Practitioner

○ Privileged Staff or Employee ● Temporary or Locum Tenens ○ Applicant

| Cancel on: MM-D     | D-YYYY                                  |                                       |
|---------------------|-----------------------------------------|---------------------------------------|
| After enrollment is | complete, you may extend the enrollme   | ent period up to one year if needed   |
| Cancel the enrollm  | ent when the practitioner no longer has | a relationship with the organization. |
|                     |                                         |                                       |
|                     |                                         |                                       |

| 2. Entit | y Selection |
|----------|-------------|
|----------|-------------|

3. Review

4. Payment

5. Certifier Information

Return to Options

### Select an Occupation or Field of Licensure

Enter a keyword or phrase to find matching occupations. (Example: "counselor")

| Search          |                                        |  |
|-----------------|----------------------------------------|--|
| Physician       |                                        |  |
| Physician (MI   | )                                      |  |
| Physician Re    | dent (MD)                              |  |
| Osteopathic F   | nysician (DO)                          |  |
| Osteopathic F   | nysician Resident (DO)                 |  |
| Nurse - Advance | l, Registered, Vocational or Practical |  |
| Registered N    | rse                                    |  |
| Nurse Anesth    | tist                                   |  |
| Nurse Midwife   |                                        |  |
| Nurse Practiti  | ner                                    |  |
| Licensed Pra    | ical or Vocational Nurse               |  |

Don't see what you're looking for?

×

NATIONAL PRACTITIONER DATA BANK

JEdit

Sign Out

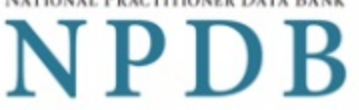

Public Burden Statement

### 1. Subject Information

2. Entity Selection

### Select the entities that have authorized you to query on their behalf

Only entities that have authorized your organization to query are shown. Queries for each entity are charged and processed separately.

| Select All Entities    |            | Find an Entity: |       |
|------------------------|------------|-----------------|-------|
| Name                   | Address    | City            | State |
| ☑ TEST ENTITY ONE      | 1TEST ST   | CITY            | ST    |
| TEST ENTITY TWO, INC   | 2 TEST WAY | TEST CITY       | ST    |
| TEST ENTITY THREE, LLC | 3 TEST RD  | TEST CITY       | ST    |
| TEST ENTITY FOUR       | 5 TEST DR  | TEST CITY       | ST    |

### Enroll 1 subject on behalf of:

| TEST ENTITY ONE | 1TEST ST. | CITY | ST | × |
|-----------------|-----------|------|----|---|
|                 |           |      |    |   |

Continue to Next Step

3. Review

### 4. Payment

5. Certifier Information

NATIONAL PRACTITIONER DATA BANK

Sign Out

Public Burden Statement

# 1. Subject Information 2. Entity Selection

### 3. Review

### Review your selections to ensure they are correct

Querying 1 practitioner on behalf of:

| Name            | Address    | City | State |
|-----------------|------------|------|-------|
| TEST ENTITY ONE | 1 TEST ST. | CITY | ST    |

### Practitioner:

| Name       | License                      | SSN/ITIN |
|------------|------------------------------|----------|
| JONES, JOE | Physician (MD) - 111111 (VA) | **5555   |

### Enter Subject ID or Department for these enrollment(s)

Edit the information for each entity (Subject ID and Department are optional)

| TEST ENTITY ONE   1 TEST_ST., CITY, ST |            |  |  |  |
|----------------------------------------|------------|--|--|--|
| Subject Identification Number          | Department |  |  |  |
|                                        |            |  |  |  |

Only specific entities authorized by law may request the disclosure of information from (i.e., query) or submit reports to the National Practitioner Data Bank (NPDB). Any unauthorized individual or organization that attempts to query or file reports with the NPDB is subject to fine and imprisonment under federal statutes.

Continue to Next Step

### 4. Payment

5. Certifier Information

# Sign Out

# NATIONAL PRACTITIONER DATA BANK PDB

## Public Burden Statement

| 1. Subject Information                               |                                        | Se Edit                                         |
|------------------------------------------------------|----------------------------------------|-------------------------------------------------|
| 2. Entity Selection                                  |                                        | Se Edit                                         |
| 3. Review                                            |                                        | Je Edit                                         |
| 4. Payment                                           |                                        |                                                 |
| Select a Payment Me<br>Enrollments for each entity v | e <b>thod</b><br>will be billed separa | tely and assigned separate confirmation numbers |
| Subjects to Enroll                                   | 1                                      |                                                 |
| Charge per Enrollment                                | X \$2.00                               |                                                 |
| Total Entities                                       | X 1                                    |                                                 |
| Total for 1 Enrollment                               | \$2.00                                 |                                                 |
| Available Payment M                                  | ethods                                 |                                                 |
| Nickname:                                            | CA                                     |                                                 |
| Account Number:<br>Expires:                          | ***************111<br>01/2020          | 1                                               |
| ○ Credit or Debit Card                               |                                        |                                                 |
| What type of credit or del                           | bit card can I use?                    |                                                 |
| VISA MasterCard                                      | AMERICAN<br>DORESS                     | ER                                              |
| Name on Card                                         |                                        |                                                 |
| Card Number                                          |                                        | Expiration Date                                 |
|                                                      |                                        | Month Vear V                                    |
| Country                                              |                                        |                                                 |

# Ŧ **Billing Address** Street Address Billing Address Line 2 Street Address Line 2 City State City ~ ZIP ZIP Continue to Next Step

### 5. Certifier Information

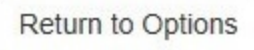

NATIONAL PRACTITIONER DATA BANK

Sign Out

Public Burden Statement

| 1. Subject Information                                                                                                    | ø                                                                                                    | Edit   |
|----------------------------------------------------------------------------------------------------|----------------------------------------------------------------------------------------------------|--------|
| 2. Entity Selection                                                                                                    |                                                                                                    | Edit   |
| 3. Review                                                                                                    |                                                                                                    | ▶ Edit |
| 4. Payment                                                                                                    |                                                                                                    | Edit   |
| 5. Certifier Information                                                                                                    |                                                                                                    |        |
| Please verify your information is correct.                                                                                                    |                                                                                                    |        |
| Subject Information                                                                                                    |                                                                                                    |        |
| Name:<br>Gender:<br>DOB<br>Home Address<br>Crganization Name:<br>Organization Name:<br>Organization Type:<br>Work Address<br>Profession/Field of Licensure:<br>Specialty:<br>License Info<br>School/Institution, Year:<br>SSN/ITIN:<br>NPI:<br>DEA:<br>FEIN: | John Jones<br>Male<br>01-01-1960<br>555 Cabin Rd<br>Chantilly, VA 20111<br>None/NA<br>None/NA<br>None/NA<br>Physician (MD)<br>General Surgery<br>11111 (VA)<br>None/NA<br>55555555<br>None/NA<br>None/NA<br>None/NA |        |
| Payment Information                                                                                                    |                                                                                                    |        |
| Total for 1 Enrollment:<br>Payment Method:<br>Nickname:<br>Account Number:<br>Expires:                                                                                                    | \$2.00<br>Credit Card On File<br>CA<br>***********1111<br>04/2020                                                                                                    |        |

Federal regulations restrict the use of information obtained from the NPDB to specified uses. Disclosure or use of such information for any other purpose is subject to a fine and imprisonment under federal statutes.

Select the purpose of this enrollment and submit your request for disclosure to the NPDB. Your payment is processed when you select **Submit to the NPDB**.

### Query Purpose:

| Choose a query purpose from the list | $\checkmark$ |
|--------------------------------------|--------------|
|--------------------------------------|--------------|

Customer Use is an optional field that allows to create an internal identification for this transaction. Your customer use number is only available on your organization's query response.

### **Customer Use**

### Certification

I certify that I am authorized to submit this transaction and that all information is true and correct to the best of my knowledge.

| Your Name  |                      |
|------------|----------------------|
| TEST USER  |                      |
| Title      |                      |
| ADMIN      |                      |
| Phone      | Extension (optional) |
| 0005551111 | Ext.                 |

### WARNING:

Any person who knowingly makes a false statement or misrepresentation to the National Practitioner Data Bank (NPDB) is subject to a fine and imprisonment under federal statute.

### Submit to the NPDB

Return to Options

### **Non-visible Questions**

| Label                                                      | PDF Name<br>(step)      | Location                                                                                            | Response<br>Input<br>Item | Visibility Trigger                                                                                                    | Other                                                                                                    |
|------------------------------------------------------------|-------------------------|----------------------------------------------------------------------------------------------------|---------------------------|----------------------------------------------------------------------------------------------------|----------------------------------------------------------------------------------------------------|
| Organization<br>Description                                | Continuous<br>Query (1) | Below<br>Organization<br>Type                                                                       | Text<br>Entry             | The field is displayed<br>if the user selects an<br>organization type that<br>requires a description.                                      |                                                                                                    |
| Name of<br>Occupation                                      | Continuous<br>Query (1) | Beside<br>Profession or<br>Field of<br>Licensure                                                    | Text<br>entry             | The field is displayed<br>if the user selects a<br>profession or field of<br>licensure that requires a<br>description.                     | "Specialty" is<br>displayed in place of<br>"Name of<br>Occupation" if the<br>selected profession or<br>field of licensure<br>requires specialty<br>information.                  |
| Specialty                                                  | Continuous<br>Query (1) | Beside<br>Profession or<br>Field of<br>Licensure                                                    | Drop List                 | The field is displayed<br>if the user selects a<br>profession or field of<br>licensure that requires<br>information for<br>specialty.      | "Name of<br>Occupation" is<br>displayed in place of<br>"Specialty" if the<br>selected profession or<br>field of licensure does<br>not require<br>information for a<br>specialty. |
| FEIN (Federal<br>Employer<br>Identification<br>Number)     | Continuous<br>Query (1) | Below<br>checkbox<br>"Does the<br>subject have<br>an FEIN, or<br>UPIN<br>identification<br>number?" | Text<br>Entry             | The field is displayed<br>if the user selects the<br>checkbox for "Does the<br>subject have an FEIN, or<br>UPIN identification<br>number?" | Selecting the<br>checkbox displays<br>FEIN and UPIN text<br>entry fields.                                                                                                    |
| UPIN<br>(Unique<br>Physician<br>Identification<br>Numbers) | Continuous<br>Query (1) | Below FEIN<br>text entry                                                                            | Text<br>Entry             | The field is displayed<br>if the user selects the<br>checkbox for "Does the<br>subject have an FEIN, or<br>UPIN identification<br>number?" | Selecting the<br>checkbox displays<br>FEIN and UPIN text<br>entry fields.                                                                                                    |

| Cancel on                                                          | Continuous<br>Query (1) | Below<br>Privileged<br>Staff or<br>Employee<br>radio button              | Text<br>Entry  | The field is displayed<br>if the user selects<br>Temporary or Locum<br>Tenens or Applicant<br>radio buttons.                                                                               | Privileges Staff or<br>Employee option does<br>not require a<br>cancellation date.     |
|--------------------------------------------------------------------|-------------------------|--------------------------------------------------------------------------|----------------|----------------------------------------------------------------------------------------------------|----------------------------------------------------------------------------------------|
| Entity<br>Selection                                                | Continuous<br>Query (2) | After step 1<br>Subject<br>Information                                   | Check<br>boxes | The Entity Selection<br>section is only displayed<br>if the user is authorized<br>to act as an agent to<br>query on behalf of other<br>entities.                                           | All entities are listed<br>for which the user is<br>authorized to query<br>are listed. |
| Enter Subject<br>ID or<br>Department<br>for these<br>enrollment(s) | Continuous<br>Query (3) | After<br>Practitioner<br>section on<br>the Review<br>panel               | Checkbox       | The field is displayed if<br>the Entity Selection<br>panel is displayed.                                                                                                    |                                                                                        |
| Subject<br>Identification<br>Number                                | Continuous<br>Query (3) | Below Enter<br>Subject ID or<br>Department<br>for these<br>enrollment(s) | Text<br>Entry  | The field is displayed<br>if the user selects the<br>checkbox Enter Subject<br>ID or Department for<br>these enrollment(s).                                                                |                                                                                        |
| Department                                                         | Continuous<br>Query (3) | Beside<br>Subject<br>Identification<br>Number                            | Drop List      | The field is displayed<br>if the user selects the<br>checkbox Enter Subject<br>ID or Department for<br>these enrollment(s) and<br>the entity has added<br>departments in their<br>profile. |                                                                                        |

# State Changes

| Label                      | PDF Name            | Item Type | Trigger                                                                              |
|----------------------------|---------------------|-----------|--------------------------------------------------------------------------------------|
| Public Burden<br>Statement | Continuous<br>Query | Modal     | When the user selects the Public<br>Burden Statement link the modal is<br>displayed. |

| Select an Profession<br>or Field of Licensure | Continuous<br>Query | Modal      | When the user sets focus on the<br>Profession or Field of Licensure text<br>entry, the modal to select a<br>profession is displayed and focus is<br>set on the Search text entry. The user<br>can enter text in the Search text box<br>to find a specific profession or select<br>a profession from the list without<br>searching. The modal is hidden once<br>the user selects a profession from the<br>list. The user's selection populates<br>the Profession or Field of Licensure<br>text entry. |
|-----------------------------------------------|---------------------|------------|----------------------------------------------------------------------------------------------------|
| Name of<br>Occupation                         | Continuous<br>Query | Text Entry | Text entry is disabled if the user does<br>not select a profession or field of<br>licensure requiring a description.                                                                                                    |
| License Number                                | Continuous<br>Query | Text Entry | Text entry is disabled if the user<br>selects the "No/ Not sure" option for<br>"Does the subject have a license for<br>your selected profession or field of<br>licensure?"                                                                                                    |